## **GUIDANCE INSTRUCTIONS FOR LOCATING INDIANA LAWS**

Step 1: Click on this link: <u>http://iga.in.gov/</u> to access the Indiana General Assembly Website
Step 2: Know the Indiana Code (IC) numbers to the law you would like to look up (i.e. IC 20-34-5).

Step 3: Go to the right upper side of the computer screen and click on "Code"

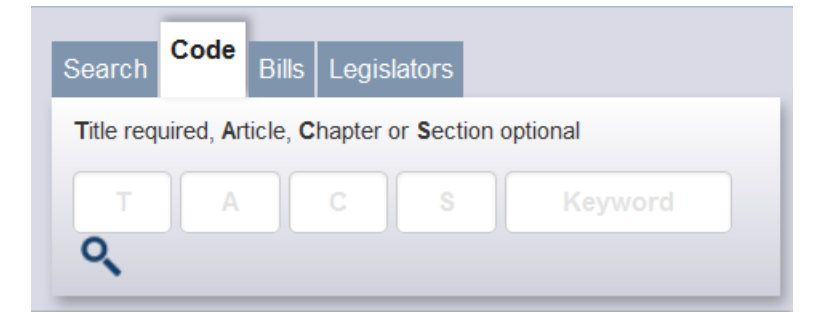

**Step 4:** Enter the Indiana Code Numbers into the appropriate boxes (i.e. – T (Title), A (Article), C (Chapter).

| Search                                               | Code | Bills | Legislators |         |  |  |  |
|------------------------------------------------------|------|-------|-------------|---------|--|--|--|
| Title required, Article, Chapter or Section optional |      |       |             |         |  |  |  |
| 20                                                   | 34   |       | 5 S         | Keyword |  |  |  |
| Q,                                                   |      |       |             |         |  |  |  |

**Step 5:** Click Enter and scroll down the page until you see the law you were looking for listed below.

| 1 results                                 | Sort by: | Relevance | •    |  |  |  |
|-------------------------------------------|----------|-----------|------|--|--|--|
| 1                                         |          |           | disp |  |  |  |
| Chapter 5. Care of Students With Diabetes |          |           |      |  |  |  |

 Session Year:
 ARTICLE 34. STUDENT HEALTH AND SAFETY MEASURES TITLE 20. EDUCATION

 2014
 Intersection

Step 6: Click on the blue words to see that portion of the law (i.e. – the Chapter, Article, or Title) that you would like to view. Note – clicking on the "Chapter" will usually take you to the most specific portion of the law that you would like to see.